# 113年特殊奧林匹克 B 級、C 級教練年度研習(第二場) 實施辦法

- 一、依據:國民體育法暨本會特奧教練資格檢定及管理實施計畫第十二條:「教練證有效期間為4年;經參加本會辦理之專業進修課程累計達48小時,並每年至少6小時。」特舉辦特殊奧林匹克 B 級、C 級運動教練年度研習。
- 二、目的:為提昇特奧運動人口及持續推展特奧運動項目,因應國內特殊奧林匹克運動教練在 教學及訓練的實際需要,透過增能研習,提昇教練素質。
- 三、指導單位:教育部體育署
- 四、主辦單位:中華民國智障者體育運動協會
- **五、研習日期:**113 年 11 月 2 日(星期六)至 11 月 3 日(星期日)。
- 六、研習地點:使用 Google Meet 採線上方式辦理。
- 七、參加對象:持有本會 B 級、C 級有效之教練證,且於112年完成參與教練年度研習者或於 112年取得教練證者,後續將由本會審查報名者資格。
- 八、課程內容:詳如課程表。<br/>

#### 九、辦理方式:

- (一)線上研習連結將於活動前1-3日以電子郵件方式發送至個人信箱。
- (二)請使用本人中文全名準時登入Google Meet參與線上課程。系統將自動記錄參與者登入及 在線時間,請確保使用設備擁有穩定的網路連線品質。
- (三)本研習課程時數共計12小時:
  - 1. 需全程參與Google Meet線上課程,以獲取10小時時數認可。
  - 需至「Special Olympics Online Learning Portal」完成指定課程(參閱課表),以獲 取2小時時數。
  - 線上課程搜尋: Sport: Special Olympics Unified Sports Coaching Course
  - (網址:<u>https://learn.specialolympics.org/</u>)
  - 上課方式: 會員註冊>會員登入>課程名稱輸入 搜尋>報名上課
  - 時數認定: 認證時數>下載完成指定課程之證書PDF檔案>PDF檔案名稱修正成自己的 中文姓名>寄至 soct@soct.com.tw 信箱

(四) 參加人員請所屬單位給予公假。

#### 十、報名程序:

(一)請上本會網站 <u>http://www.soct.org.tw</u> 點選「網路報名」>「研習報名登入」 進行線上報名,未於報名截止日前完成線上報名者,不予錄取。另請確認報名系統上的 個人資料是否正確或須更新,大頭照請使用個人證件照。

(二)報名日期:即日起至113年10月20日截止。

聯絡電話:02-25989571,聯絡人:李專員。

(三)所填報參加本活動之個人資料,僅供本活動相關用途使用。

(四) 若報名人數未達預期,將會通知延期或取消。

#### 十一、報名繳費方式:

- (一)報名費用:新台幣 600 元整。
- (二) 報名費繳交方式:

ATM、臨櫃匯款至本會帳戶,請備註參加者姓名(僅備註姓名即可)。

戶名:社團法人中華民國智障者體育運動協會

(帳號:臺灣銀行 民權分行,銀行代碼004,帳號:0460-0100-5878)

(三)非因不可抗力因素而取消報名:於報名截止前取消報名者,退還費用須扣除報名退費之 30元匯費;於講習日前一星期內取消報名者,則不予退費。

十二、本辦法依教育部體育署中華民國113年10月4日臺教體署全(二)字第1130037487號核備函實施,若 有未盡事宜或修正時將送核後公告。

# 113年特殊奧林匹克B級、C級教練年度研習(第二場)

# 課程表

| 時間、日期       | 11月2日(星期六) 11月3日(星期日)                                                      |                                                                                                    |  |  |
|-------------|----------------------------------------------------------------------------|----------------------------------------------------------------------------------------------------|--|--|
| 08:15-08:30 | 線上                                                                         | 報到                                                                                                    |  |  |
| 08:30-10:10 | 身心障礙運動員運動場館<br>規劃及通用設計                                                     | 我國體育運動政策及<br>適應體育的未來與展望                                                                                                  |  |  |
| 10:10-10:20 | —————————————————————————————————————                                      | 休                                                                                                    |  |  |
| 10:20-12:00 | 身心障礙運動員運動輔具介紹                                                              | 體育教學創意設計                                                                                                    |  |  |
| 12:00-13:00 | 4                                                                          | - 休                                                                                                    |  |  |
| 13:00-16:00 | 特殊奧林匹克運動教練學/<br>線上課程(Special Olympics<br>Online Learning<br>Portal)資源與運用教學 | 線上課程<br>Special Olympics Online Learning<br>Portal<br>課程搜尋「Sport: Special<br>Olympics Unified Sports Coaching<br>Course」 |  |  |

### 【附件】線上課程註冊教學 註冊頁面

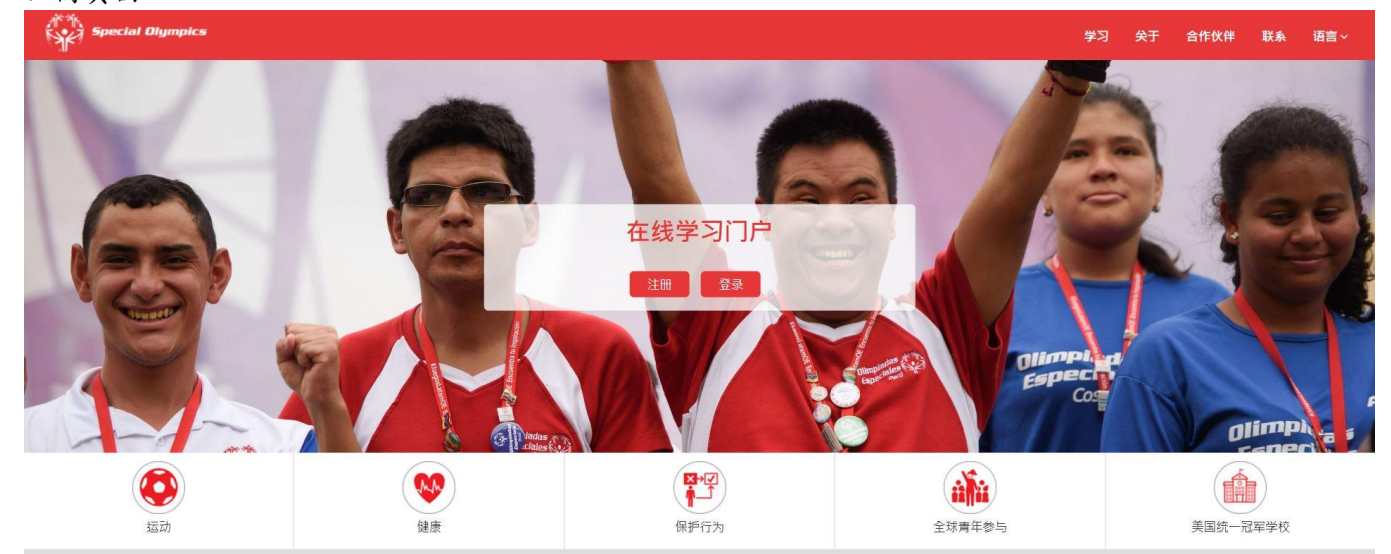

# 填寫資料註冊

| Special Olympics        |                         |                    |                        | 学习  关于  合作 | F伙伴 联系 语言                                                                                                    |
|-------------------------|-------------------------|--------------------|------------------------|------------|----------------------------------------------------------------------------------------------------|
| 1 × V 10                | 新用户注册 - 部分I             |                    |                        | 19         |                                                                                                    |
|                         | 学习区域                    | Sport              | × *                    | AL TANK    |                                                                                                    |
| 1000                    | 名字                      |                    | ×                      |            | All the                                                                                                    |
|                         | 姓氏                      |                    | *                      | -          | Contract of the second second |
|                         | 电子邮箱                    |                    | * 没有电子邮件吗?             |            | 1900                                                                                                    |
| and                     | 性别                      | 选择性别               | ~                      |            |                                                                                                    |
| 1251                    | 出生日期                    | Year V Month V Day |                        |            |                                                                                                    |
|                         | Region                  | SO-East Asia       | ✓ * What Region am Lin |            |                                                                                                    |
|                         | Program (Country/State) | Chinese Taipei     |                        |            |                                                                                                    |
|                         | 主要语言                    | 中文                 | ~                      |            | Olimpi ,                                                                                                    |
| Olimpiadas<br>Estotedar | 3                       | ✓ 我不是機器人           | A                      |            | Especies                                                                                                    |
|                         |                         | ✓ 我同意使用及隐私保护条款。    |                        |            |                                                                                                    |
|                         |                         |                    |                        | 2          |                                                                                                    |

## 打開e-mail,點選特殊奧運會

|   | 欢迎来到特奥在线学习门户! 🤉 🔯 👘 🛛                                                                                                    |                         |      |     | æ   | Ø  |
|---|----------------------------------------------------------------------------------------------------|-------------------------|------|-----|-----|----|
| - | SO Learning Portal <noreply@specialolympics.org><br/>高給 我 ▼<br/>尊敬的</noreply@specialolympics.org>                                                                                                    | 上午11:55 (1 小時前)         | ☆    | ٢   | ¢   | :  |
|   | <i>感謝您在特奧學習門戶網站上創建帳戶。</i>                                                                                                    |                         |      |     |     |    |
|   | 您的用戶ID 是:{{{2}} }< br /><br>請按照以下說明驗證您的電子郵件地址並設置密碼:                                                                                                    |                         |      |     |     |    |
|   | <ol> <li>點擊此鏈接<u>特殊奧運會</u></li> <li>根據提示輸入您的電子郵件,然後點擊"提交"。 將顯示一個新窗口"密碼恢復屏葉" 詢問您的一次性密碼(OTP),該密碼將從<u>noreply@specialolym;</u><br/>協助。<!--握--></li> <li>現在,在密碼恢復屏幕中輸入您在電子郵件中收到的 OTP 和新密碼,然後點擊"提交"。</li> <li>犯將進入 LMS 登錄頁面,您可以在其中使用您的電子郵件/用戶 ID 和新密碼登錄。</li> </ol> | <u>vics.org</u> 發送到您的電子 | 子郵件, | 主題為 | :密碼 | 恢復 |

如果您有任何疑問或需要進一步幫助,請發送電子郵件至 learn@specialolympics.org

Sincerely, Special Olympics Learning Portal Team

#### e-mail會收到一次性密碼

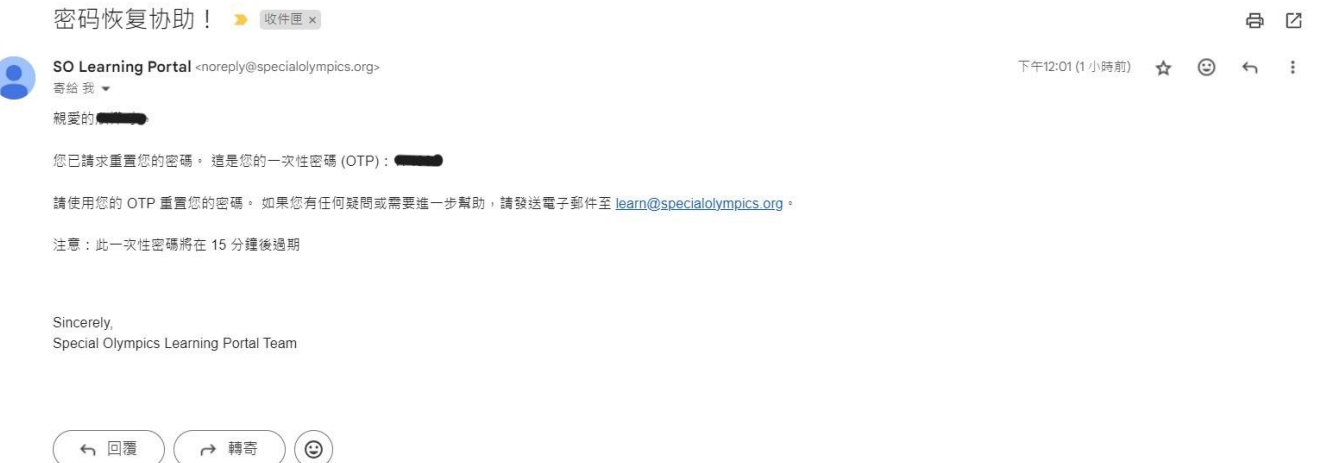

#### 填寫一次性密碼,及設定密碼

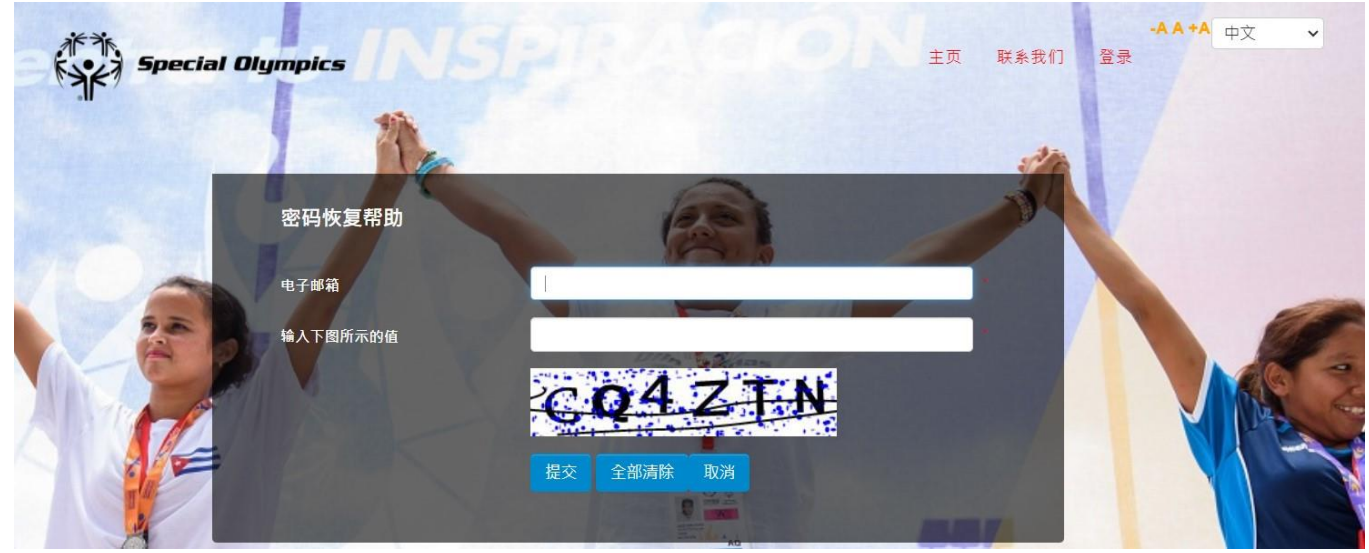

# 登入後搜尋課程:Sport: Special Olympics Unified Sports Coaching Course 完成課程後,點選「CERTIFICATE」

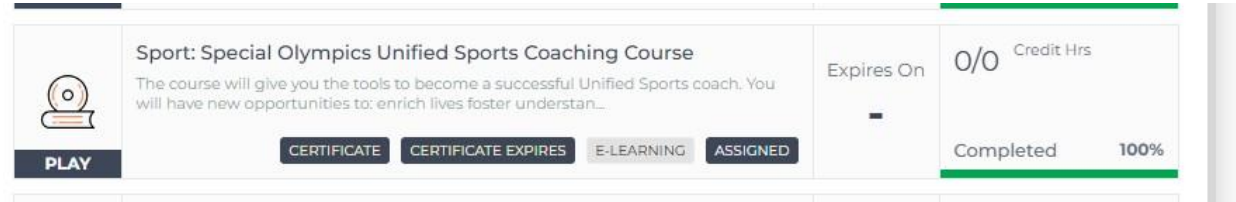

# 在點選左上角的「pdf」,就可以下載完成指定課程之證書PDF檔案

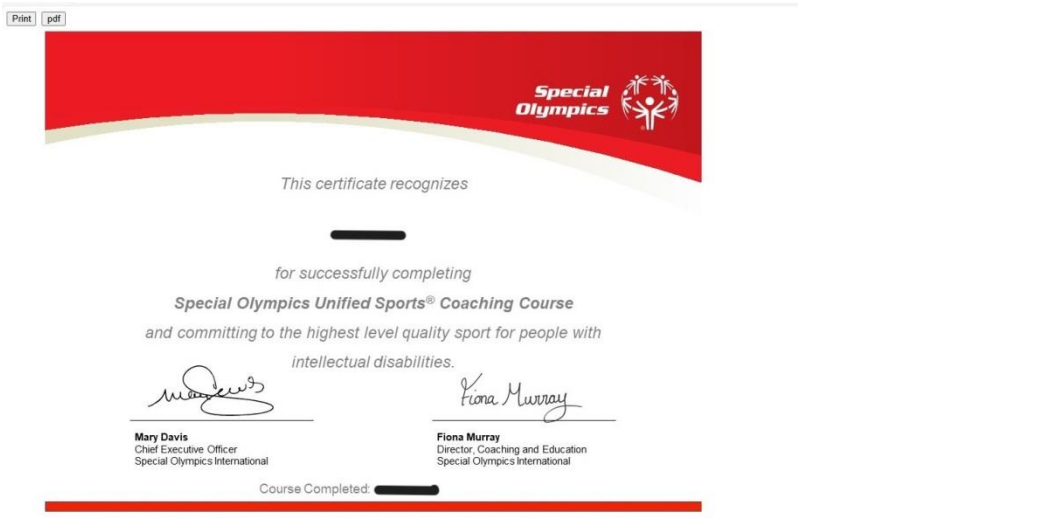